## **QIG : MDVR SETTING ( 3G/4G )**

## **MOBILE NETWORK** :

(1) Please put in 3G/4G Sim Card.

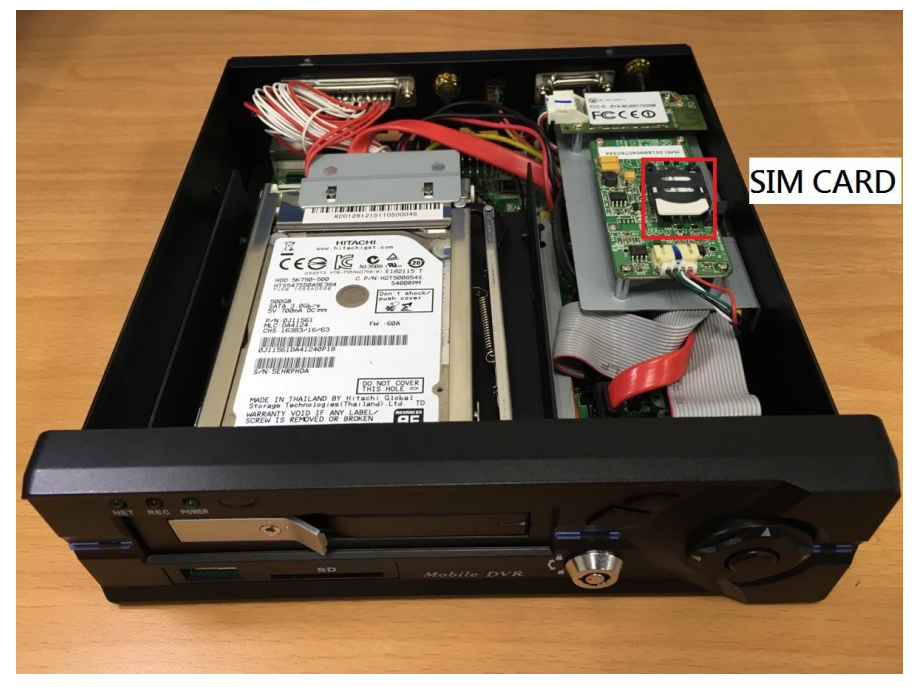

## (2) Enter MENU $\rightarrow$ select **<u>SYSTEM</u>** $\rightarrow$ <u>**PERIPHERAL**</u> $\rightarrow$ <u>**NETWORK**</u>

| 2016/03/1 | 1 14:20:18 | 0% GII-0123 | 2016/03/11 14:20:26                    | 0% GII-0123          | 2016/03/11 | 14:20:35 | 0% GII-0123 |
|-----------|------------|-------------|----------------------------------------|----------------------|------------|----------|-------------|
|           |            |             | SYSTEM SETTIN<br>Language<br>Format    | GS<br>ENGLISH<br>SET |            | G-       |             |
| PLAYBACK  | DISPLAY    | CAMERA      | PASSWORD<br>DATE AND TIME<br>CAR ID    | SET<br>SET<br>SET    | PTZ        | G-SENSOR | TPMS        |
|           |            |             | SYSTEM AUDIO CONFIG<br>BOOT DELAY TIME | SET<br>3 SEC         |            |          | 1           |
| ALARM     | RECORD     | SYSTEM      | DEFAULT                                | SET                  | CAR SPEED  | GPS      | NETWORK     |

## (3) Press $\ensuremath{{\rm J}}$ on remote control to select " **MOBILE NETWORK** "

| 1234        |
|-------------|
| 5 6 7 8     |
|             |
| F1 F2 F3 F4 |

| 2016/03/11 14:25:38 | 1% | GII-0 |
|---------------------|----|-------|
| NETWORK             |    |       |
| GROUP ACCOUNT       |    | SET   |
| PASSWORD            |    | SET   |
| SERVER ADDRESS      |    | SET   |
| ETHERNET            |    | SET   |
| WIFI                |    | SET   |
| MOBILE NETWORK      |    | SET   |

(4) Please select **MOBILE NETWORK**  $\rightarrow$  set the detail parameters depend on your country.

| 2016/06/20 11:45:08             |         | 2%     | ABC-3604 |
|---------------------------------|---------|--------|----------|
| NET                             | WORK    |        |          |
| MOBILE                          | NETWORK |        |          |
| MOBILE NETWORK                  |         | ON     |          |
| APN                             | IN      | TERNET |          |
| DIAL NUMBER<br>USER<br>PASSWORD | *99     | 9#     |          |
| PIN                             |         |        |          |

- (5) Setting <u>GROUP ACCOUNT</u> that synchronize with AP: user account (Refer <u>Appendix</u>).
- (6) Reboot the MDVR.

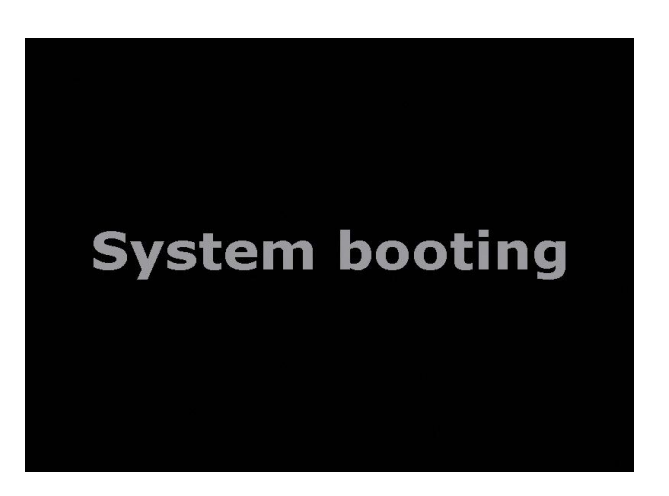

(7) You will see the sign "3G" , "CAR ID" and "IP adress" on screen.

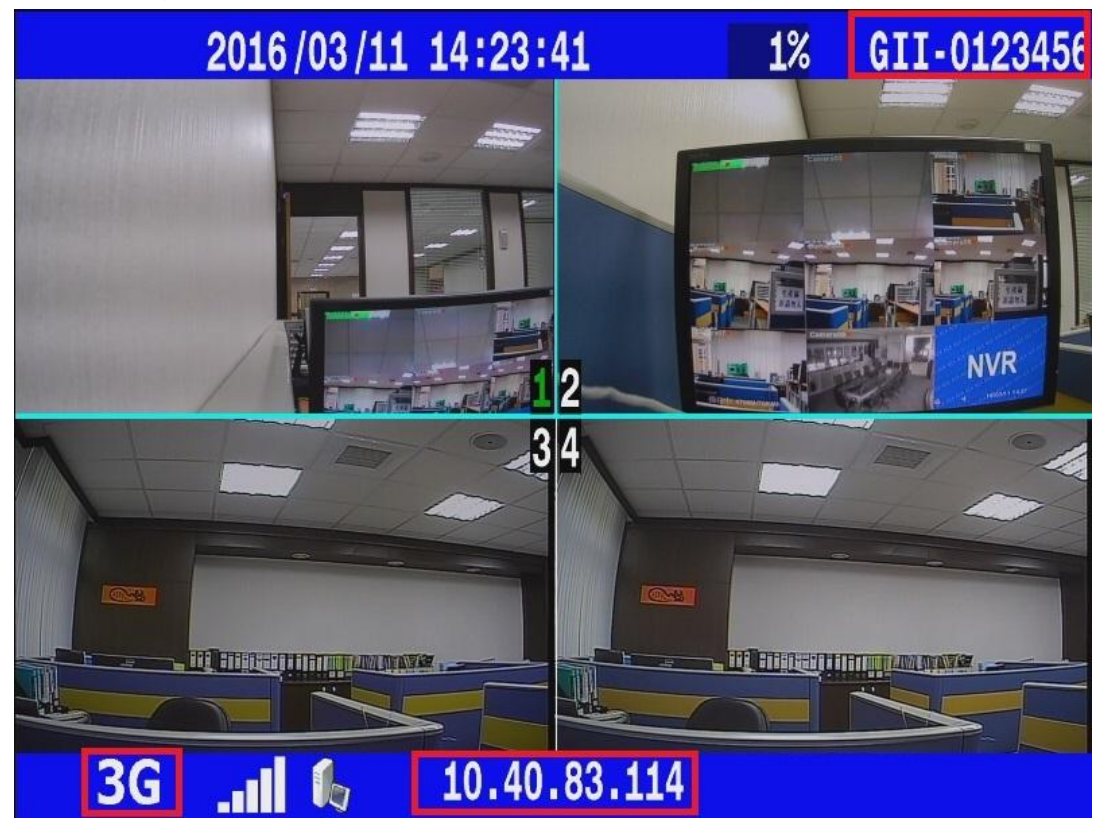

• APPENDIX –

| (1) Set "ACCOUNT" & "PASSWORD"              | 2016/10/19 15:35:27 | R33% G | iII- |  |
|---------------------------------------------|---------------------|--------|------|--|
|                                             | NETWORK             |        |      |  |
|                                             | GROUP ACCOUNT       | SET    |      |  |
| 1. * GROUP ACCOUNT: <u>ABC</u>              | PASSWORD            | SET    |      |  |
| 2. * PASSWORD : <u>12345678</u>             | SERVER ADDRESS      | SET    |      |  |
| 3. * SERVER ADDRESS : <u>59.120.137.202</u> | BROADCAST INTERVAL  | 1 SE   | EC   |  |
|                                             | ETHERNET            | SET    |      |  |
|                                             | WIFI                | SET    |      |  |
|                                             | MOBILE NETWORK      | SET    |      |  |

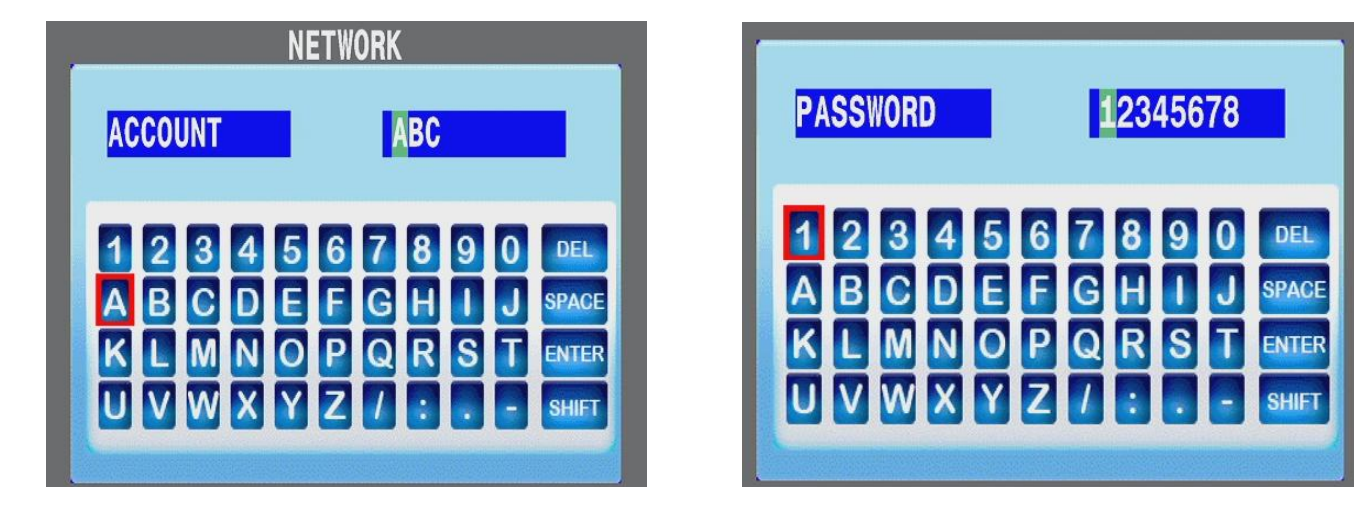

\* Please check "VMS - Server Mode"  $\rightarrow$  "User Account" for above information.

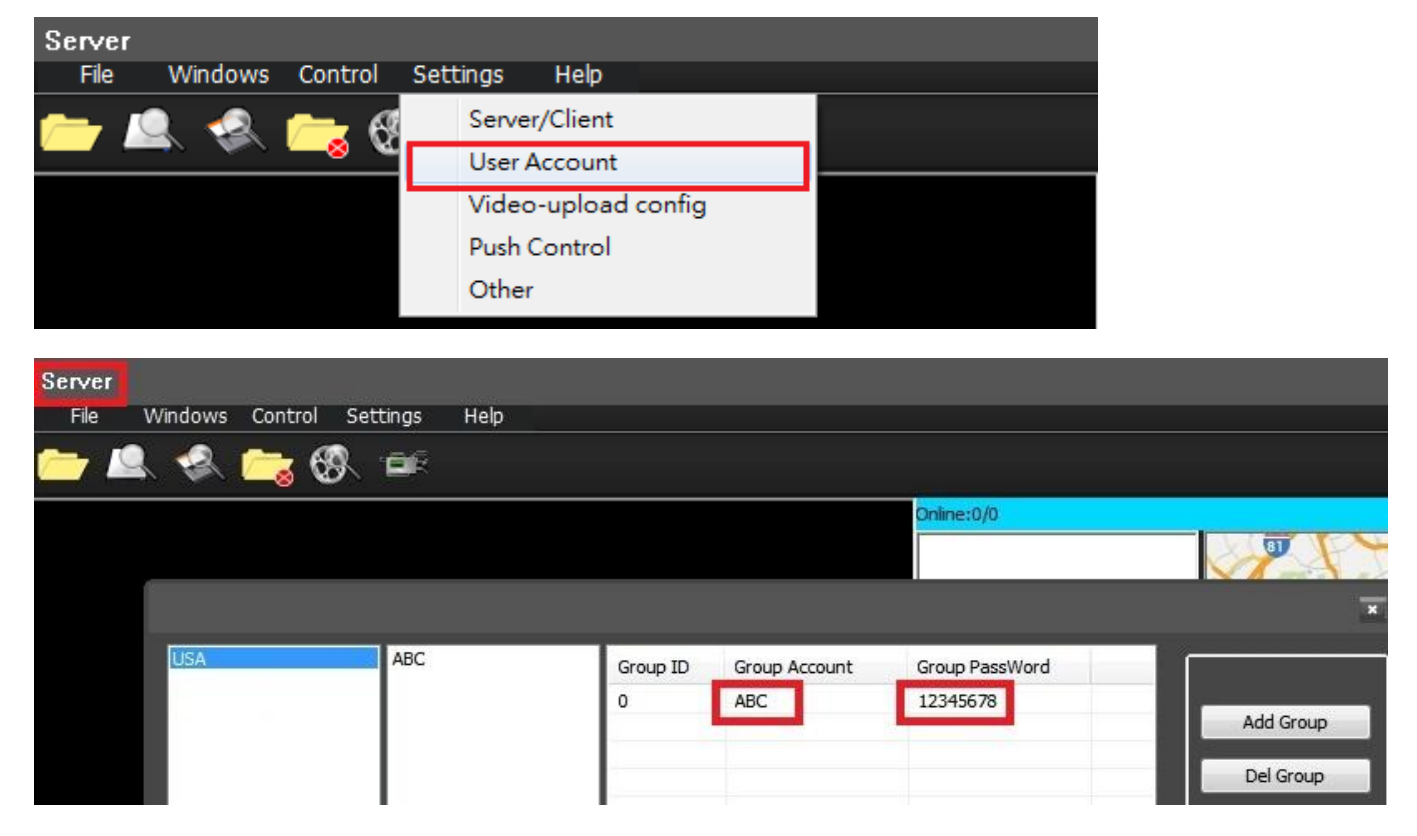